# Outils numériques — Partie 1 WOOCLAP & KAHOOT

Fernanda Duplatre

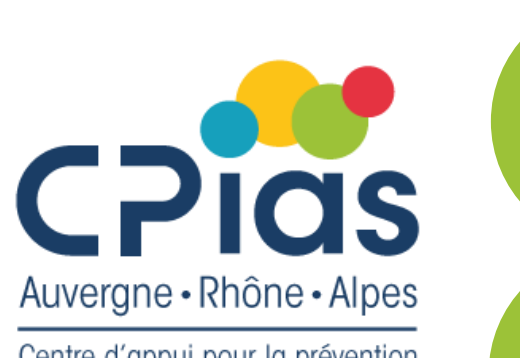

Centre d'appui pour la prévention des infections associées aux soins

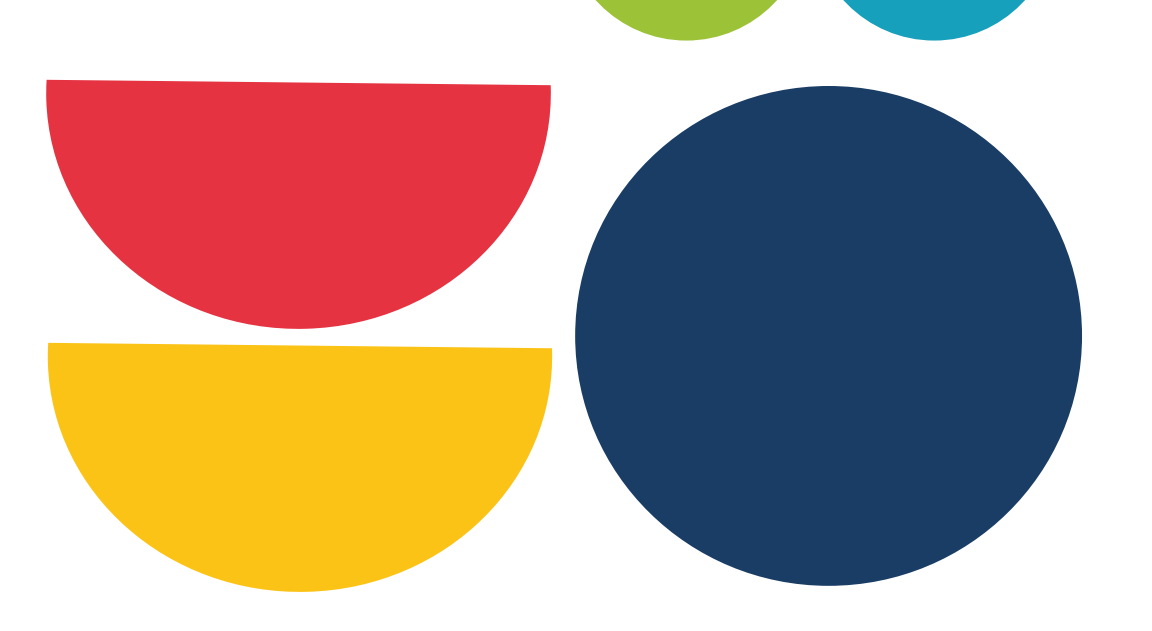

Cafés de la Doc – Saison 2

## Wooclap C'est quoi ?Pour quoi?

- Plateforme de questions interactives payante
- Objectif: rendre les formations plus dynamiques et interactives tout en permettant de mesurer le niveau de connaissance et compréhension des apprenants avec possibilité de récupérer les résultats

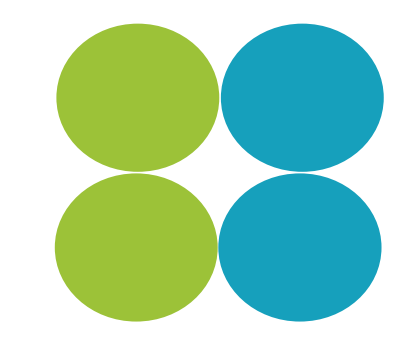

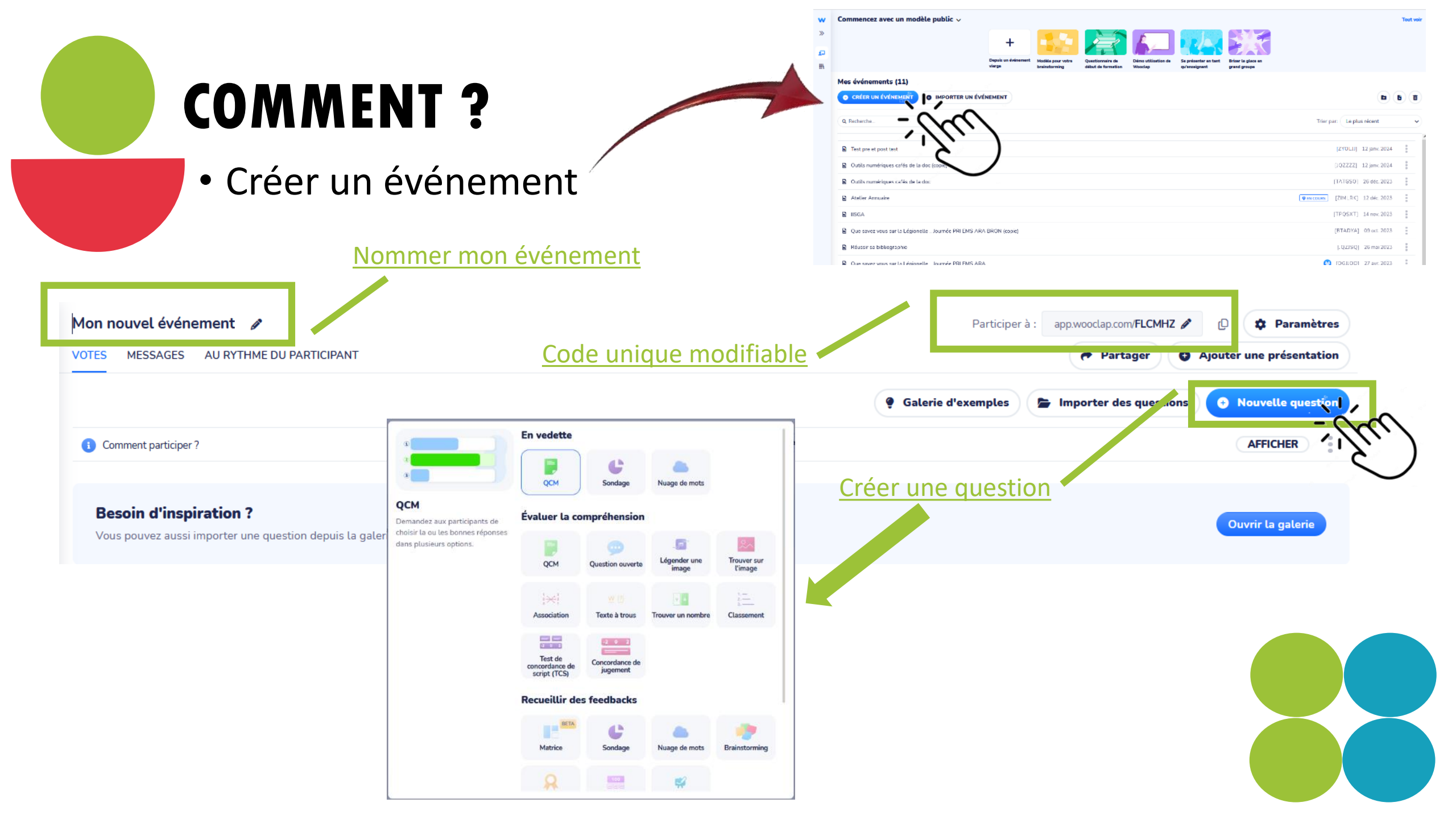

#### Cocher la réponse attendue

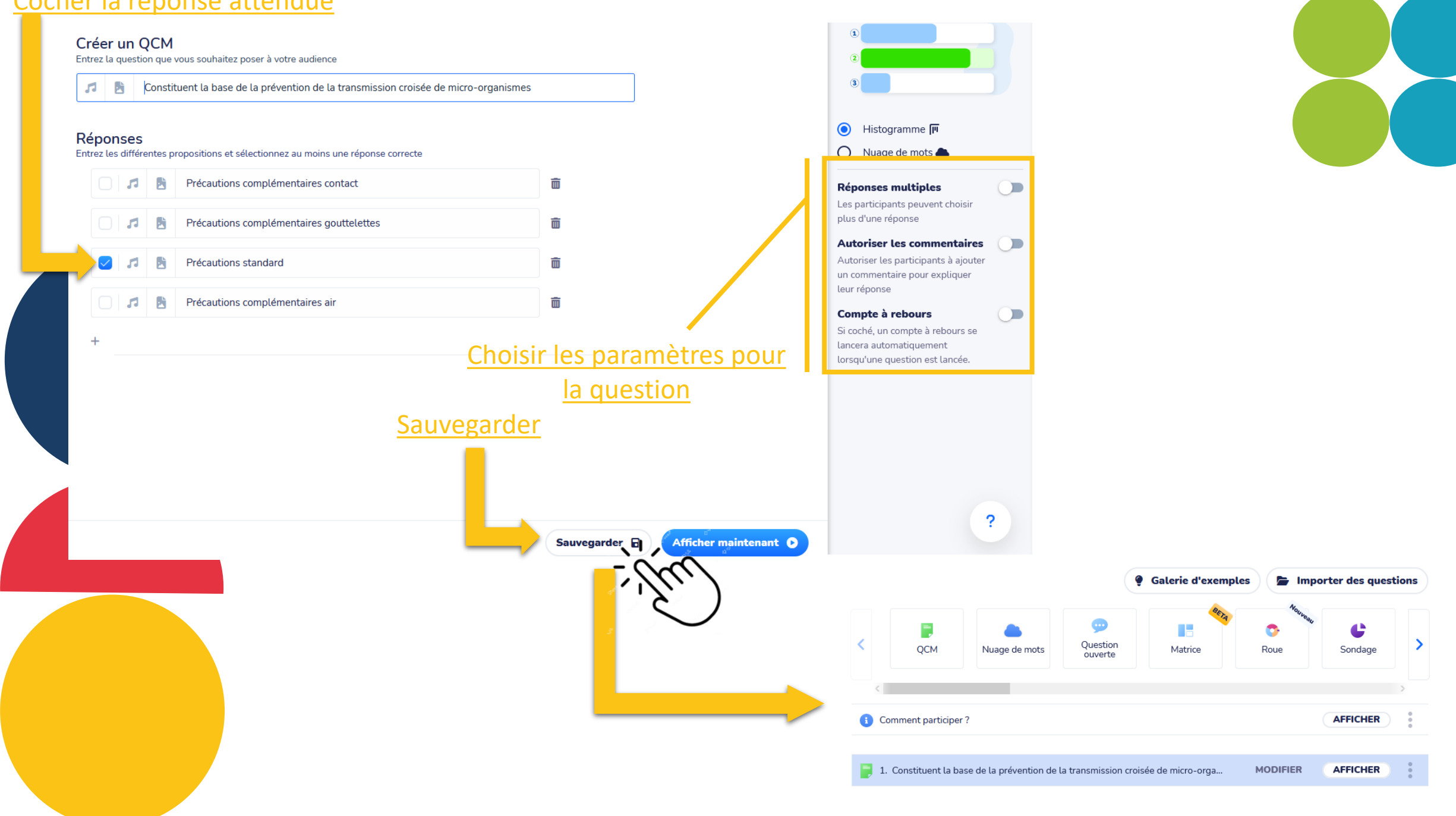

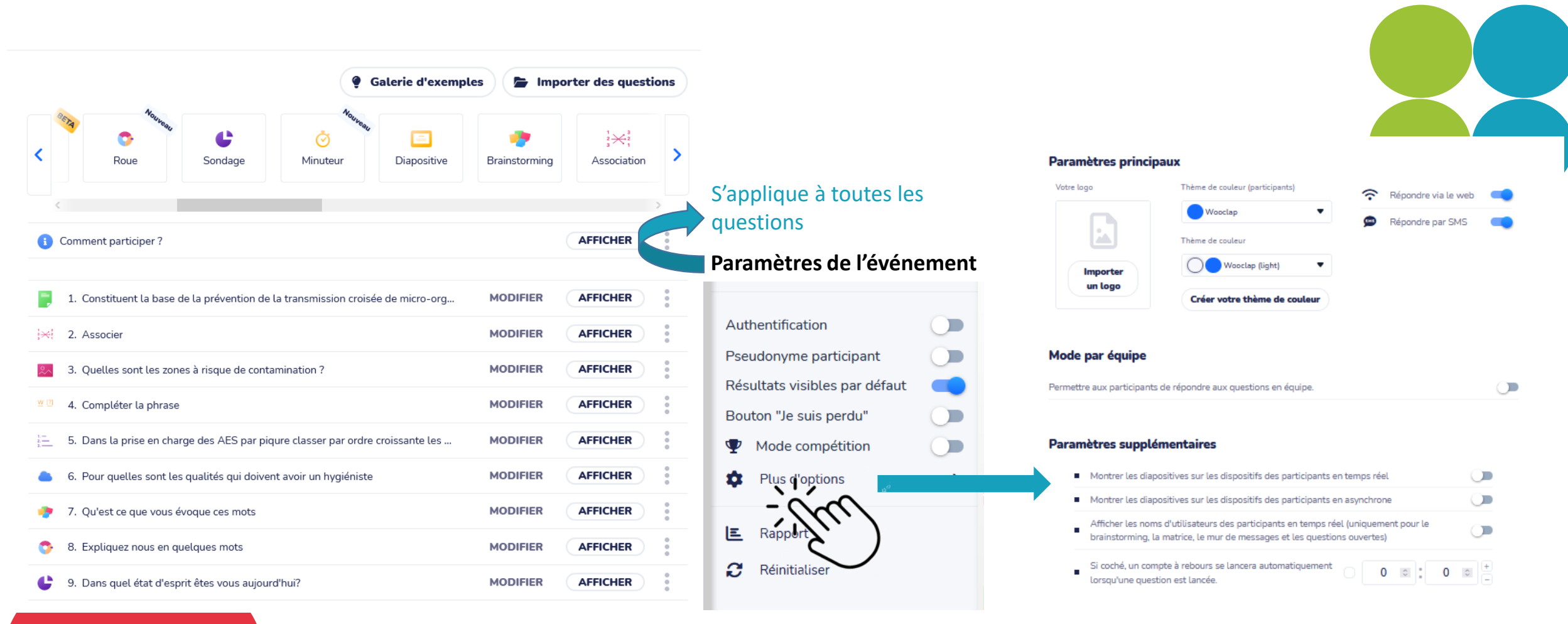

#### Export

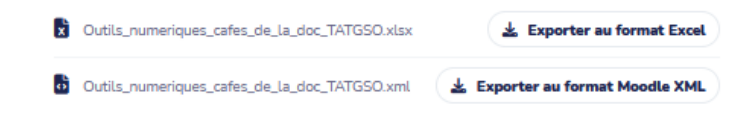

#### Rapport de participation

Envoyer un rapport personnalisé de l'événement à chacun des participants Pas encore de participants

• Le mur de messages Outils numériques cafés de la doc 🖉 2 Paramètres Participer à : app.wooclap.com/TATGSO 🖉 Q MESSAGES AU RYTHME DU PARTICIPANT Ajouter une présentation VOTES Partager Votre mur est activé, les participants sont autorisés à envoyer des messages. 🔲 Projeter le mur de messages Activer le mur # Synchroniser le mur avec Slack Autoriser les likes Export des messages en Excel Autoriser les images C Réinitialiser

Les participants peuvent envoyer des messages en temps réel pour faire part de leurs questions, leurs remarques, leurs idées etc. On peut activer l'autorisation des *«likes»* pour que les participants puissent *«liker»* les questions déjà posées

### Ajouter une présentation

Cliquer sur Ajouter une présentation, puis importer à partir de votre ordinateur votre présentation

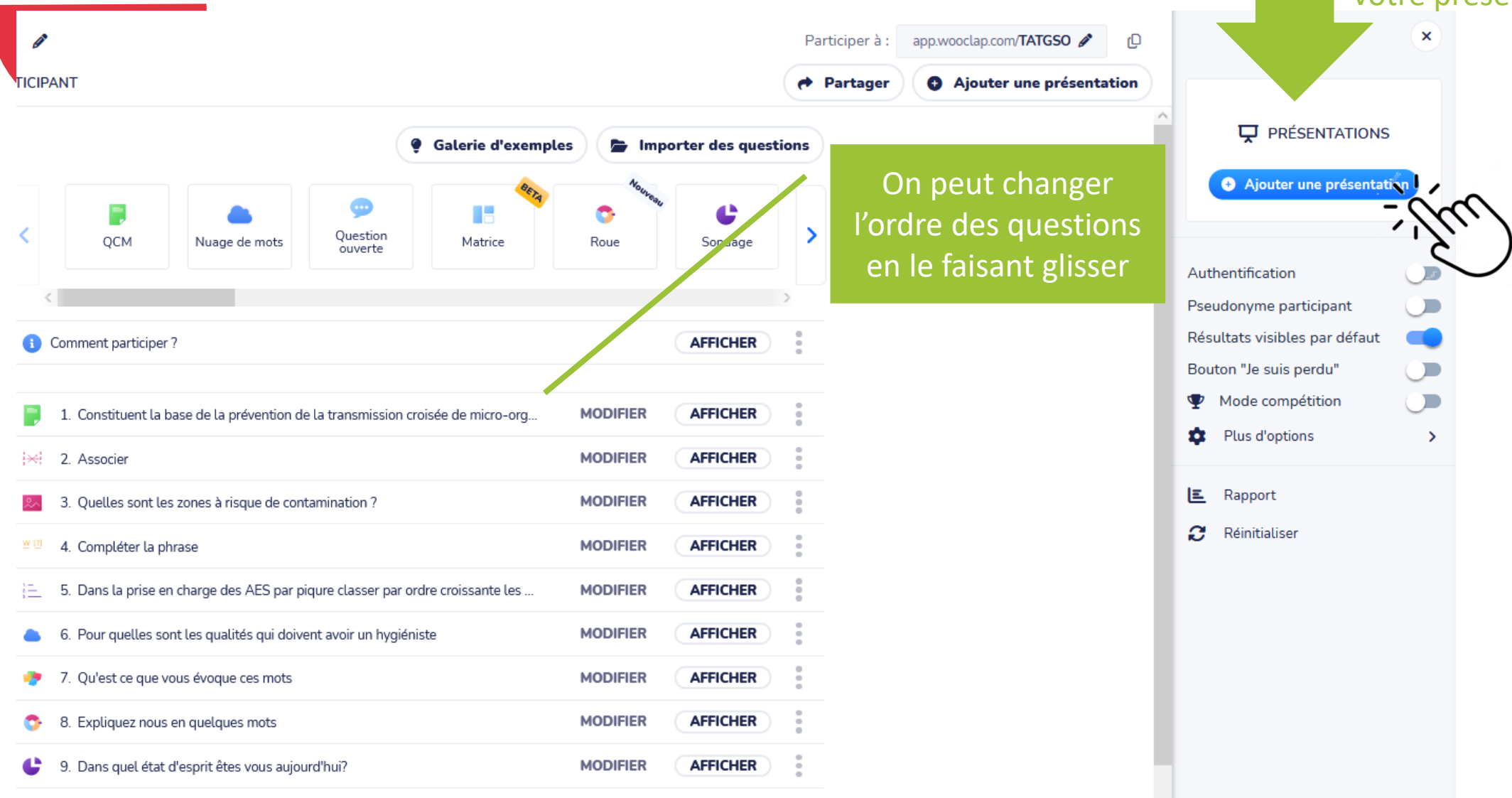

| Insérer les que                                                                                            | stions               | à la pr                | résen                 | tai      | ton                                                                                                    |
|----------------------------------------------------------------------------------------------------|----------------------|------------------------|-----------------------|----------|----------------------------------------------------------------------------------------------------|
| tils numériques cafés de la doc 🕜                                                                          |                      | Participer à : a       | pp.wooclap.com/TATGSO | entation | <b>Présentation convertie</b><br>Votre présentation a été convertie.<br>Vous pouvez la configurer et y insér |
|                                                                                                    | • Galerie d'exemples | Importer des questions | • Nouvelle qu         | estion   | des questions.                                                                                               |
| Comment participer ?                                                                                       |                      |                        | AFFICHER              |          | Testons nos connaissances                                                                                    |
| 1. Constituent la base de la prévention de la transmission croisée de micro-organismes                     |                      | MOD                    | AFFICHER              | :        | Lancer V                                                                                                    |
| 2. Associer                                                                                                |                      | MOD                    | IFIER AFFICHER        |          | Insérer des questions                                                                                        |
| 3. Quelles sont les zones à risque de contamination ?                                                      |                      | MOD                    | IFIER AFFICHER        |          | Authentification                                                                                             |
| 4. Compléter la phrase                                                                                     |                      | MOD                    | IFIER AFFICHER        |          | Pseudonyme participant                                                                                       |
| 5. Dans la prise en charge des AES par piqure classer par ordre croissante les actions à mettre en place   |                      | MOD                    | IFIER AFFICHER        |          | Résultats visibles par défaut                                                                                |
| 6. Pour quelles sont les mesures essentielles pour éviter la dissémination des bactéries multirésistantes? |                      | MOD                    | IFIER AFFICHER        |          | Bouton "Je suis perdu"<br>Mode compétition                                                                   |
| 7. Qu'est ce que vous évoque ces mots                                                                      |                      | MOD                    | IFIER AFFICHER        |          | Plus d'options                                                                                               |
| 8. Expliquez nous en quelques mots                                                                         |                      | MOD                    | IFIER AFFICHER        |          | E Rannort                                                                                                    |
| 9. Dans quel état d'esprit êtes vous aujourd'hui?                                                          |                      | MOD                    | IFIER AFFICHER        |          | C Réinitialiser                                                                                              |
| 10. Où se trouve Puy de Dôme                                                                               |                      | MOD                    | IFIER AFFICHER        |          |                                                                                                    |
| 11. Selon vous ces explications étaient                                                                    |                      | MOD                    | IFIER AFFICHER        | :        |                                                                                                    |

## Insérer les questions à la présentation

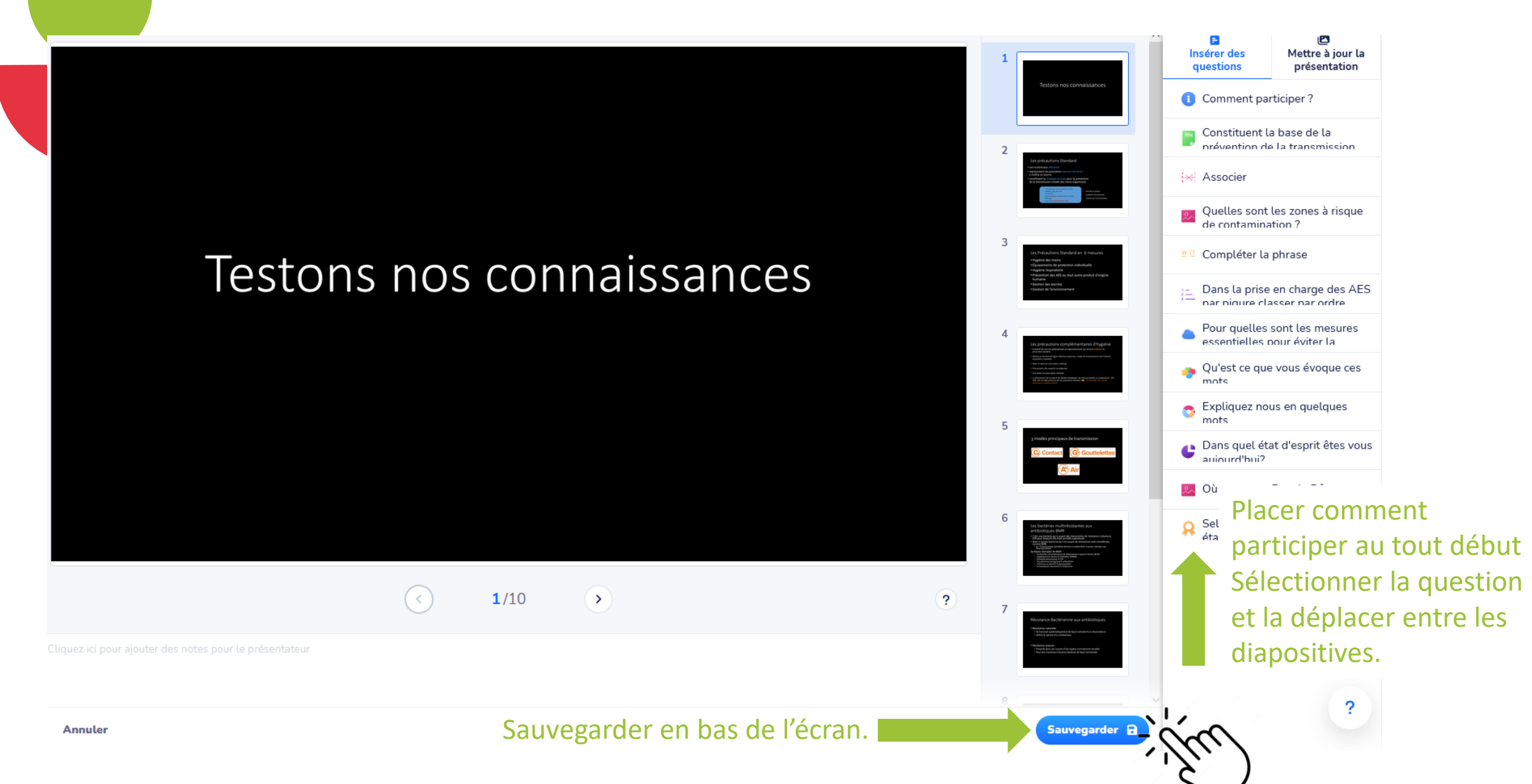

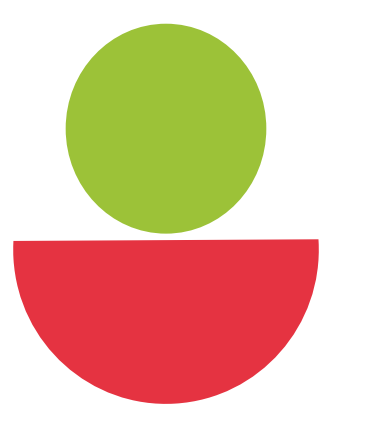

## Intégrer wooclap à une présentation pwp

S'intègre à PowerPoint uniquement avec les versions 15 (2013) Windows et Online et avec les versions 16 (2016) avec l'abonnement Office

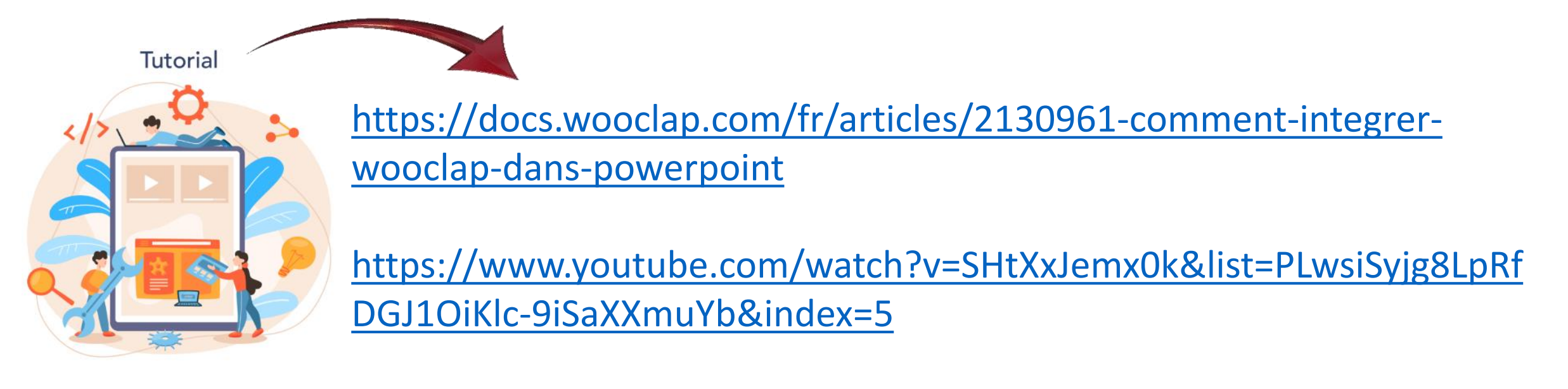

## Partager votre évènement avec un collègue

#### Outils numériques cafés de la doc 🖉

VOTES MESSAGES AU RYTHME DU PARTICIPANT

Il faut que l'autre utilisateur ait un compte Wooclap qui peut être gratuit pour être invité comme collaborateur. Il pourra changer le Wooclap et aussi le lancer.

app.wooclap.com/TATGSO Participer à : A Partager Ajouter une présentation Partager "Outils numériques cafés de la doc" × Permettez aux utilisateurs d'importer avec le code : TATGSO Laissez les autres utilisateurs créer une copie de cet événement en utilisant ce code Publier comme modèle avec l'organisation Université St Etienne Permettez à tous les membres de votre organisation d'utiliser cet événement comme modèle pour créer de nouveaux Publier événements Ajouter des collaborateurs Les collaborateurs peuvent modifier le contenu et les paramètres de cet événement **Envoyer l'invitation** Adresse email Nadine Khouider AUTEUR

## Lancer wooclap

| Outils numériques cafés de la doc 🕜                                                                        |                      | Participer à :         | app.wood | :lap.com/ <b>TATGSO 🖉</b> | Q      |                                                                      | ×   |
|----------------------------------------------------------------------------------------------------|----------------------|------------------------|----------|---------------------------|--------|----------------------------------------------------------------------|-----|
| VOTES MESSAGES AU RYTHME DU PARTICIPANT                                                                    |                      | A Partager             | O Aj     | outer une présen          | tation | 🖵 testons nos connaissance                                           | e 🔻 |
|                                                                                                    | • Galerie d'exemples | 🗲 Importer des questio | ons      | Nouvelle quest            | tion   |                                                                      | 1   |
| Comment participer ?                                                                                       |                      |                        |          | AFFICHER                  | :      | Évaluation                                                           |     |
| <ol> <li>Constituent la base de la prévention de la transmission croisée de micro-organismes</li> </ol>    |                      | м                      | ODIFIER  | AFFICHER                  | :      | Lancer                                                               |     |
| × 2. Associer                                                                                              |                      | м                      | ODIFIER  | AFFICHER                  | :      | Insérer des questions                                                | VC) |
| 3. Quelles sont les zones à risque de contamination ?                                                      |                      | м                      | ODIFIER  | AFFICHER                  | :      | Authentification                                                     |     |
| ≝ 12 4. Compléter la phrase                                                                                |                      | м                      | ODIFIER  | AFFICHER                  | :      | Pseudonyme participant                                               |     |
| 5. Dans la prise en charge des AES par piqure classer par ordre croissante les actions à mettre en place   |                      | м                      | ODIFIER  | AFFICHER                  | :      | Résultats visibles par défaut                                        |     |
| 6. Pour quelles sont les mesures essentielles pour éviter la dissémination des bactéries multirésistantes? |                      | м                      | ODIFIER  | AFFICHER                  | :      | <ul> <li>Bouton "Je suis perdu"</li> <li>Mode compétition</li> </ul> |     |
| 7. Qu'est ce que vous évoque ces mots                                                                      |                      | м                      | ODIFIER  | AFFICHER                  | :      | Plus d'options                                                       | >   |
| S 8. Expliquez nous en quelques mots                                                                       |                      | м                      | ODIFIER  | AFFICHER                  | :      | E Rapport                                                            |     |
| 9. Dans quel état d'esprit êtes vous aujourd'hui?                                                          |                      | м                      | ODIFIER  | AFFICHER                  | :      | 2 Réinitialiser                                                      |     |
| 10. Où se trouve Puy de Dôme                                                                               |                      | м                      | ODIFIER  | AFFICHER                  | :      |                                                                      |     |
| 🔎 11. Selon vous                                                                                           |                      | м                      | ODIFIER  | AFFICHER                  | :      |                                                                      |     |
|                                                                                                    |                      |                        |          |                           |        |                                                                      |     |

### **Retrouver les rapports**

×

🖵 testons nos connaissance... 🔻

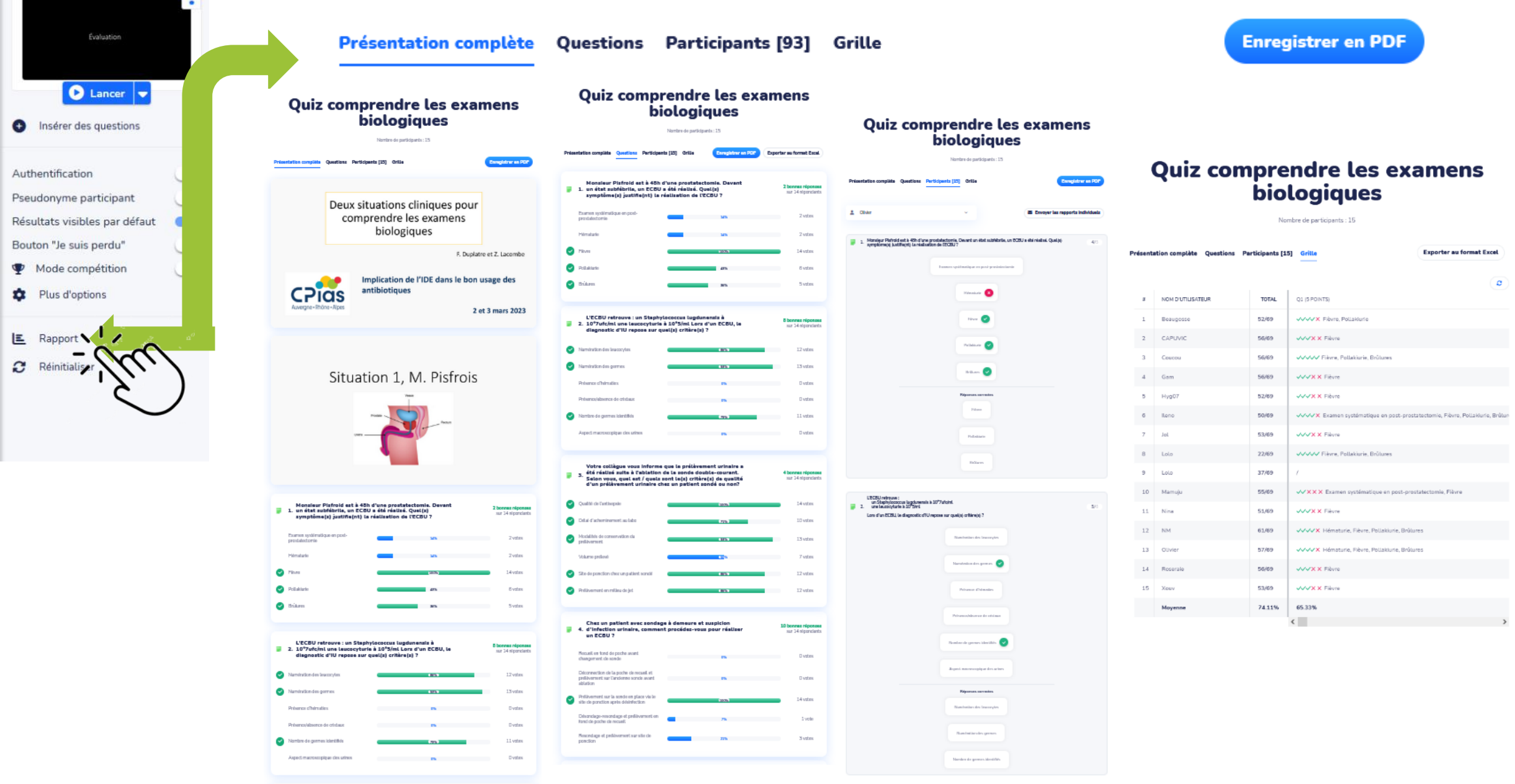

## Ne pas oublier

# De paramétrer l'évènement et chaque question en fonction de vos attentes

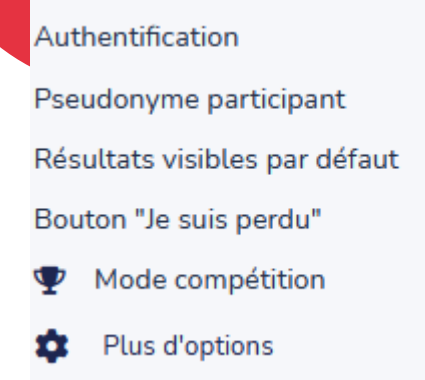

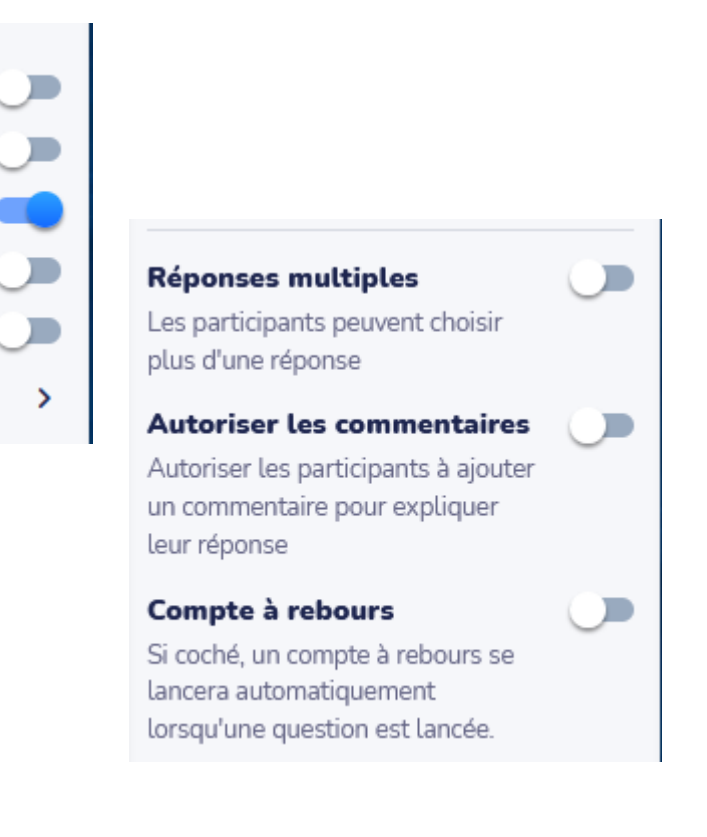

## De réinitialiser l'évènement si vous le testez

Attention une fois l'évènement réinitialisé les réponses sont perdues, Pensez à sauvegarder les rapports avant !

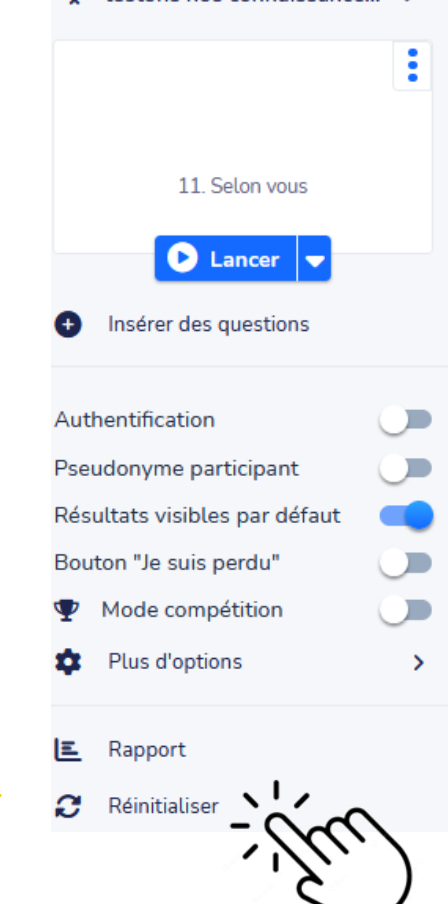

## **Quelques liens utiles**

- Chaine youtube Wooclap
  - <u>https://www.youtube.com/playlist?list=PLwsiSyjg8LpSkADiRgMkZ6MVcPaCSh93-</u>
- Conseils et réponses de l'équipe Wooclap
  - <u>https://docs.wooclap.com/fr/</u>
- Webinaires wooclap
  - <u>https://www.wooclap.com/fr/webinar/</u>
- Abonnements
  - https://docs.wooclap.com/fr/articles/1669759-combien-coute-un-abonnement-wooclap-et-commentfonctionne-t-il

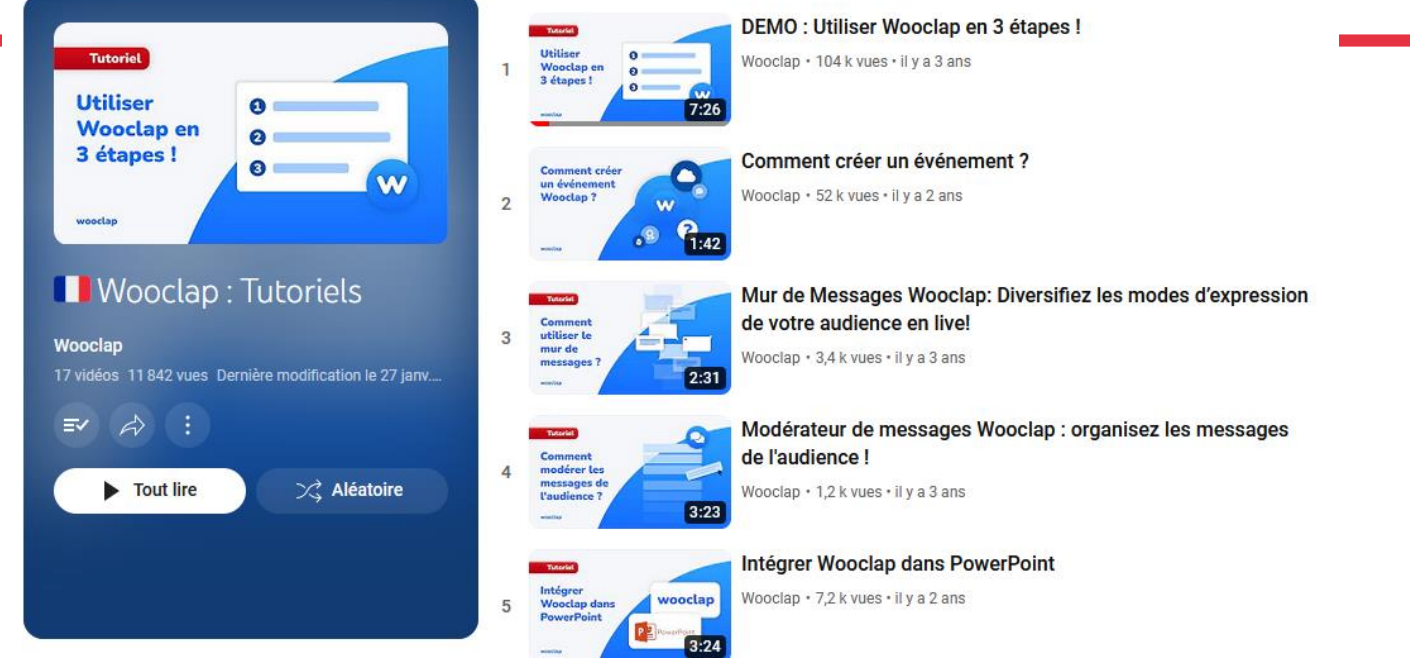

## KAHOOT

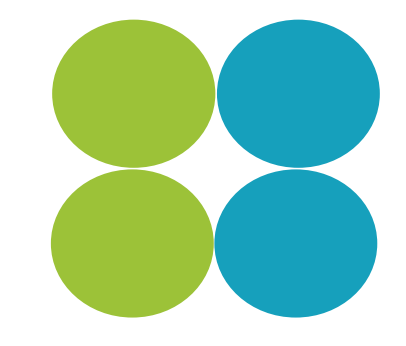

- Plateforme d'apprentissage ludique en ligne
- Gratuite jusqu'à 40 participants
- Permet de créer des quiz
- Application gratuite IOS et Android

# **CRÉER un compte KAHOOT**

• Se créer un compte sur <u>https://create.kahoot.it</u>

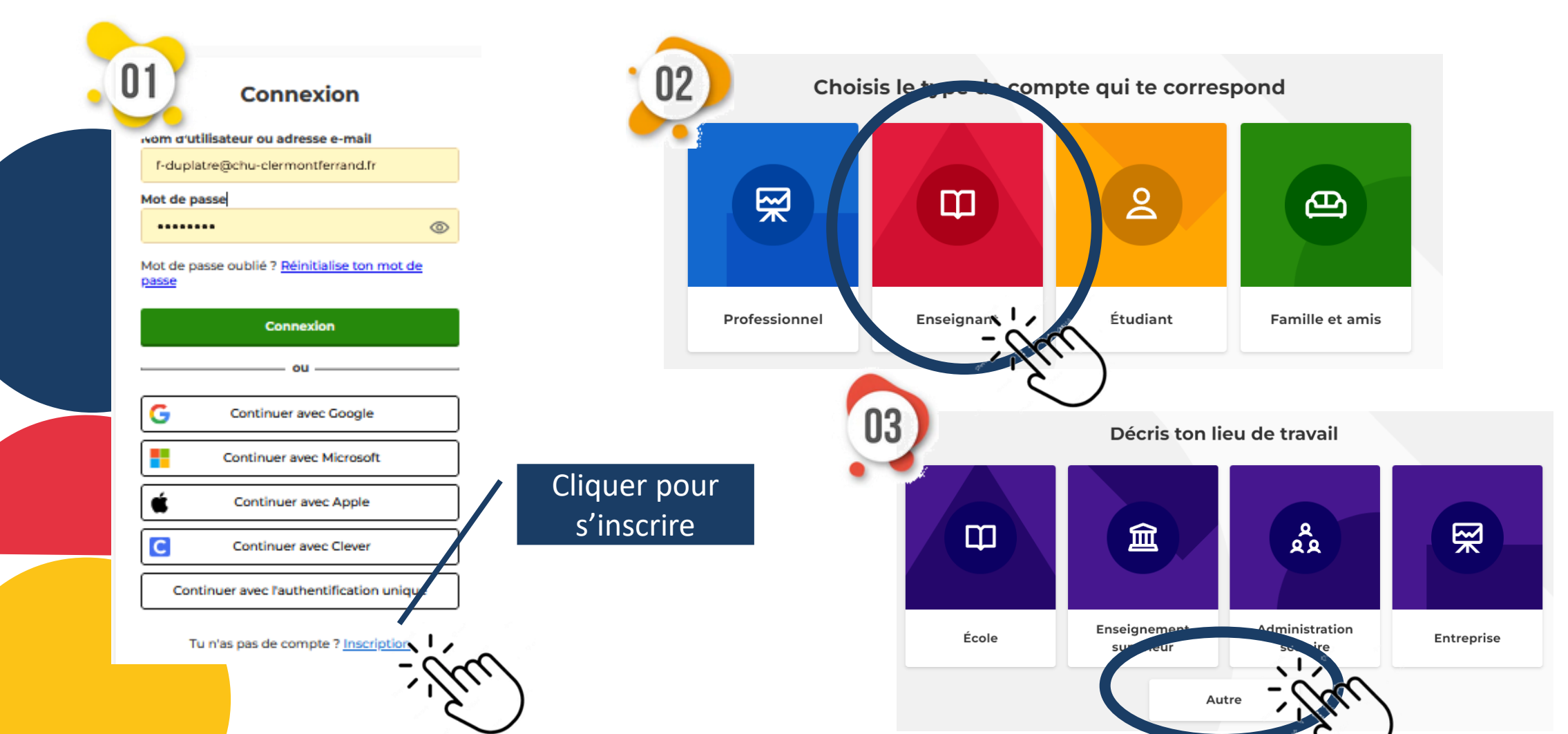

# **CRÉER un compte KAHOOT**

• Se créer un compte sur <u>https://create.kahoot.it</u>

|                                                    |                                                                              | S Most p                                                       | opular 🔗 New year                      | flash sale - save over 2       |
|----------------------------------------------------|------------------------------------------------------------------------------|----------------------------------------------------------------|----------------------------------------|--------------------------------|
| Inscris-tol avec ton adresse e-mail                | Kahoot!+ Start<br>for teachers                                               | Kahoot!+ F<br>for teac                                         | remier Ka<br>hers fo                   | ahoot!+ Max<br>or teachers     |
| E-mail                                             | €4.99 per teach                                                              | €9.                                                            | 99 per teacher<br>per month            | E11.99 per teache<br>per month |
|                                                    | €57.99 billed annually                                                       | €115 <sup>49</sup> billed                                      | annually ¢187.49                       | €144 billed annually           |
| Mot de passe                                       | Up to 100 participants per sess                                              | ion Pro 200 partici                                            | Deants per session                     | 00 participants per sessio     |
|                                                    | Buy now                                                                      | Buy no                                                         | ···                                    | Buy now                        |
|                                                    | This plan is best for                                                        | This plan is best for                                          | This plan is bes                       | st for                         |
| Inscription                                        | Engaging students in review that<br>doesn't feel repetitive                  | <ul> <li>Creating lessons that stuadout after class</li> </ul> | dents talk                             | omplete Kahoot!                |
|                                                    | What's included?                                                             | What's included?                                               | What's include                         | d?                             |
| Je souhaite recevoir des informations, des offres, | Create memorable lessons                                                     | Gamify student-led learn                                       | ing   Includes early a kahoot creation | access to AI-assisted<br>n     |
| I des recommandations et des mises à jour de la    | Eliminate barriers to learning                                               | Build future-ready learni                                      | ng skills 💿 Access premiur             | n ready-made content           |
| - poport hoot!                                     |                                                                              |                                                                |                                        |                                |
|                                                    | Basic                                                                        |                                                                |                                        |                                |
|                                                    | Multiple-choice duiz duestions 	Up to 40 players per<br>Up to 40 players per | er game                                                        |                                        |                                |

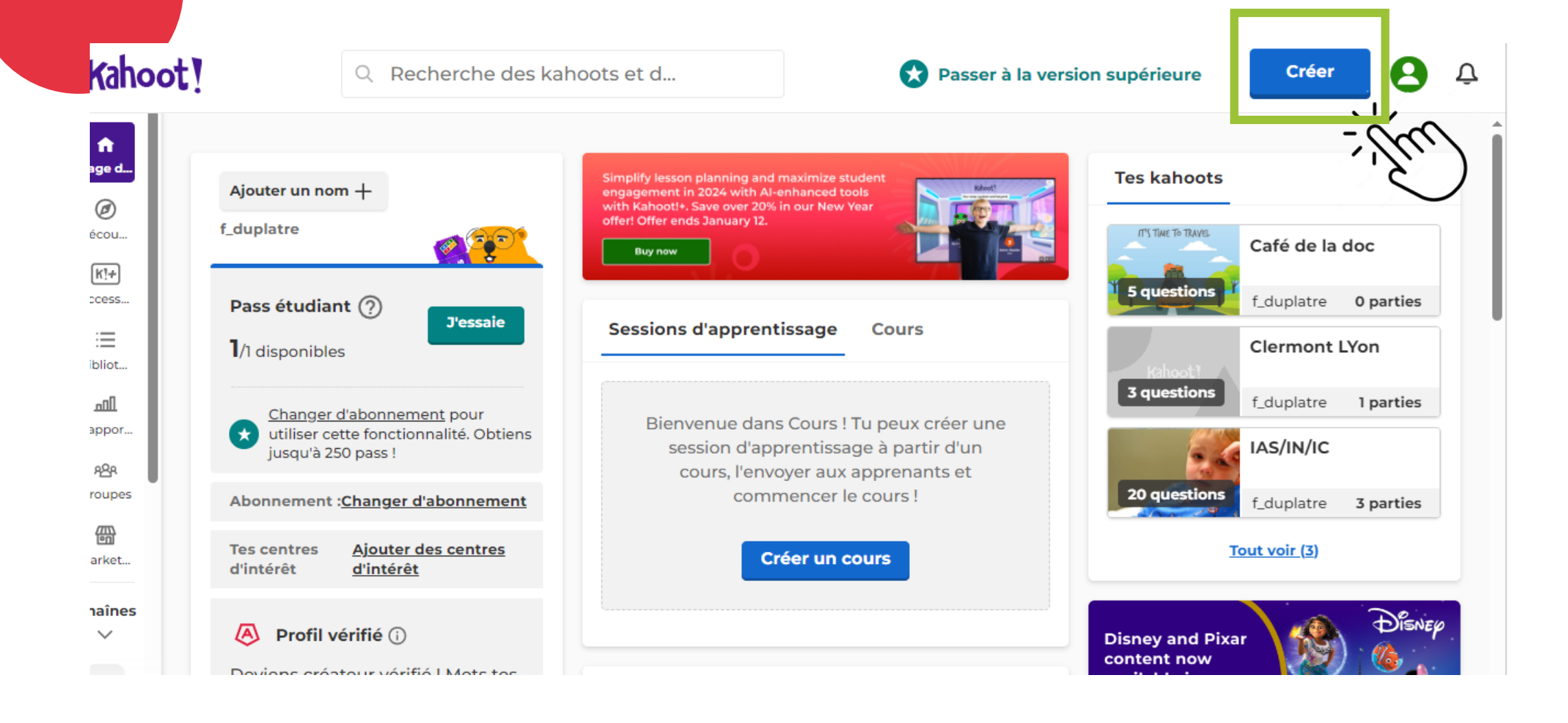

#### Créer un nouveau kahoot

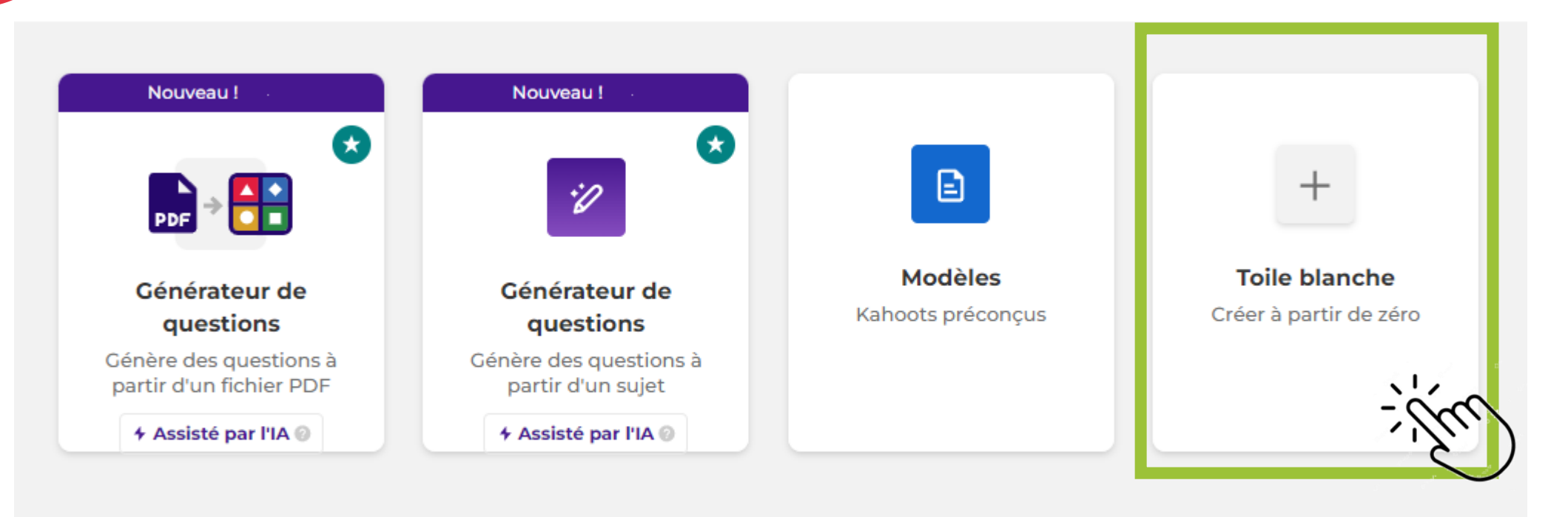

Fermer

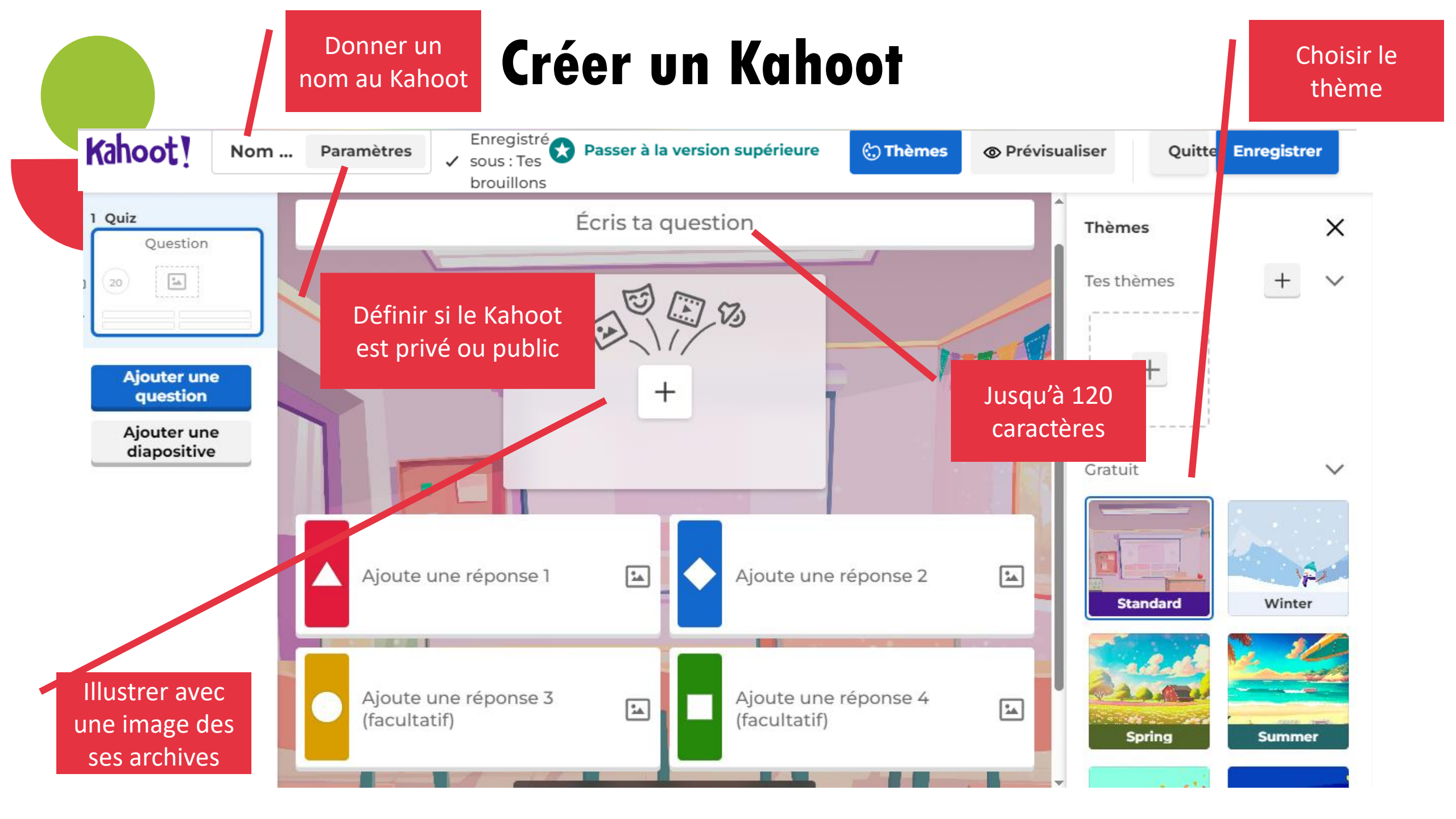

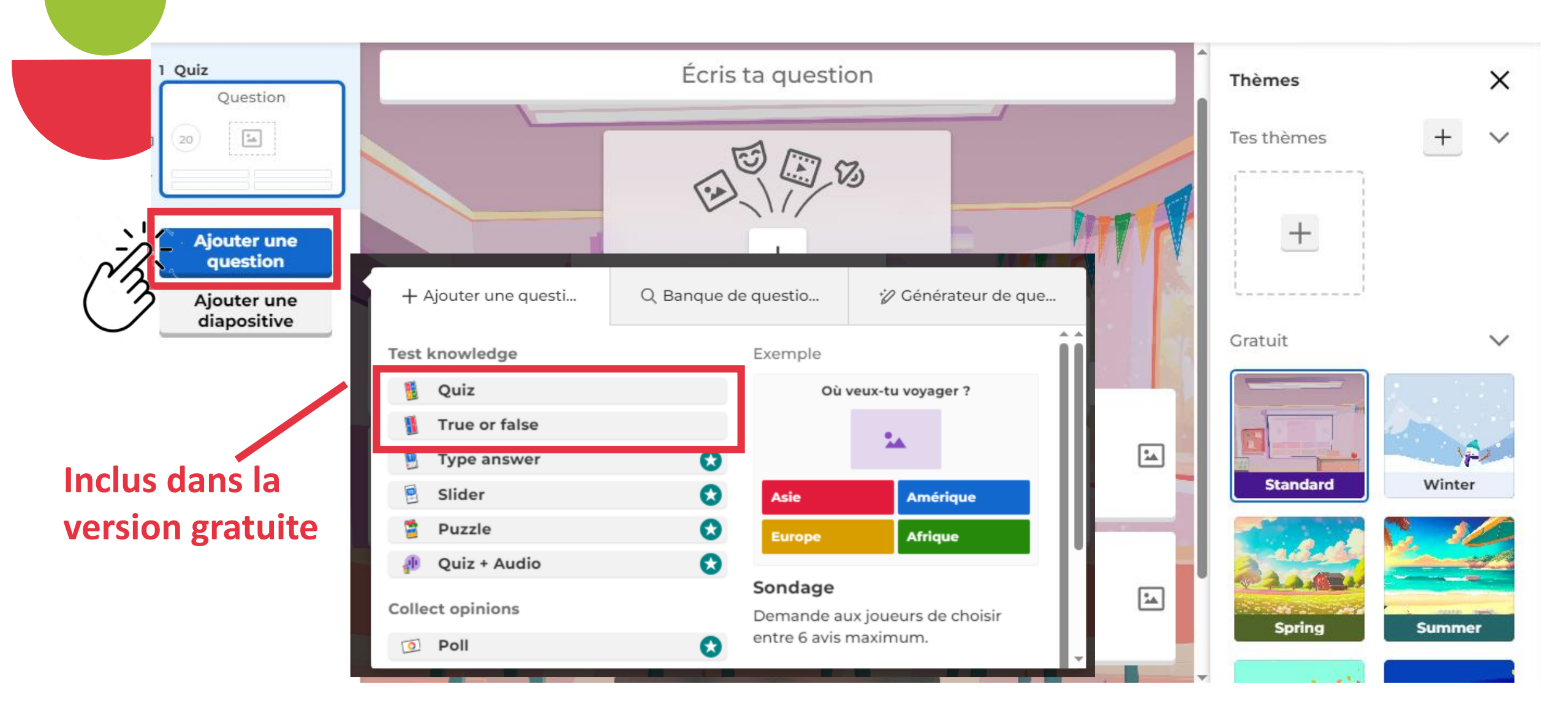

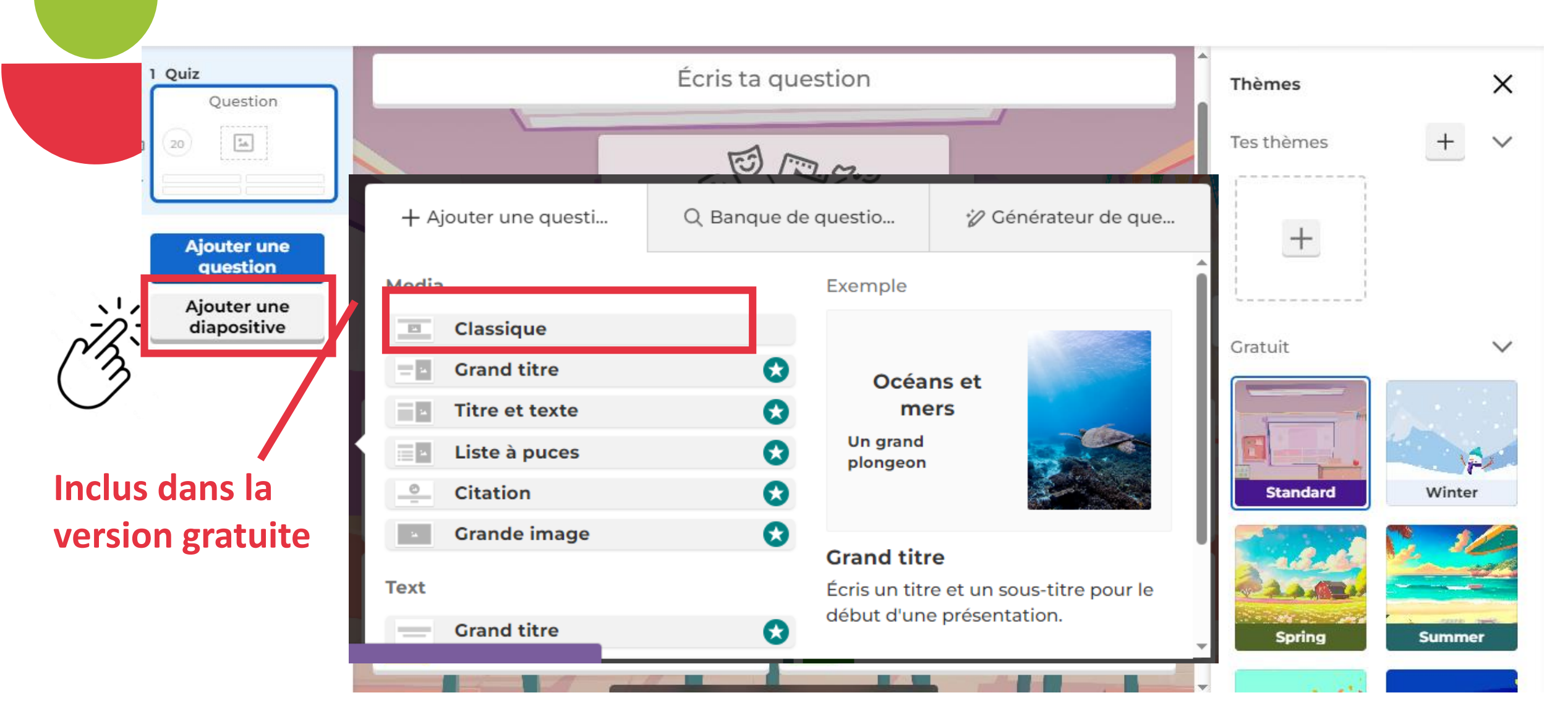

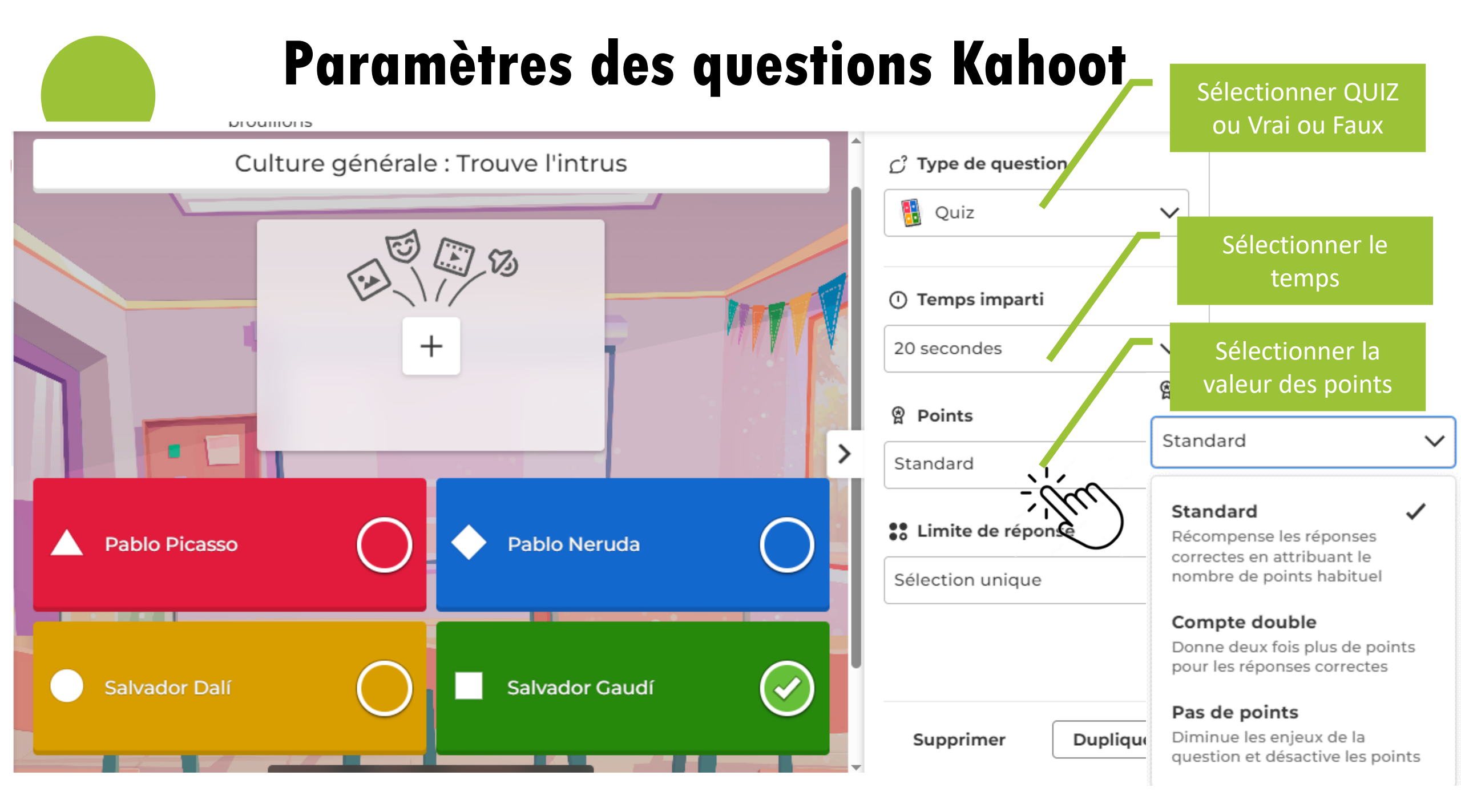

## Finaliser le Kahoot

| Kahoot                  | Nom du kahoot | Paramètres    | <ul> <li>Enregistré sous : Tes brouillons</li> </ul> | Passer à la version                          | supérieure 🔅 Thèmes | Prévisualiser | Quitter                             | Enregistrer                                                                        |                                                   |                |
|-------------------------|---------------|---------------|------------------------------------------------------|----------------------------------------------|---------------------|---------------|-------------------------------------|------------------------------------------------------------------------------------|---------------------------------------------------|----------------|
| 1 Quiz                  |               |               |                                                      |                                              |                     | 1             | ු Type de questi                    | ion -                                                                              | m                                                 |                |
|                         | Que           | el acteur sta | ar de la fin des années<br>film 2023 "T              | 90, joue le rôle de "l<br>'he Whale" ?       | a baleine" dan      | s le          | 🗓 Quiz                              | , , <b>/</b>                                                                       |                                                   |                |
| 2 Quiz<br>Qui a réalise | é "Astéri     |               |                                                      |                                              |                     |               | <b>Temps imparti</b><br>20 secondes | ~                                                                                  |                                                   |                |
| 20                      |               |               | E E                                                  | E B                                          | MITT                |               | Points                              |                                                                                    |                                                   |                |
| 3 Quiz<br>Quel acteur   | star de       |               |                                                      | +                                            |                     |               | Standard                            | nse                                                                                |                                                   |                |
| 20 E                    | une           | F             | ou dépose une imag                                   | contenu multimédia<br>ge ici pour l'importer |                     | >             | de la fin c<br>f                    | des années 90,<br>film 2023 "The                                                   | joue le rôle de "<br>Whale" ?                     | la baleine" da |
| Ajouter<br>diapos       | tive Tot      | bey Maguire   | 0                                                    | Macaulay Culkin                              |                     | 0             | 0                                   | Ton kahoot est p                                                                   | pour ce kahoot                                    | In             |
|                         | Elij          | ah Wood       | 0                                                    | Brendan Fraser                               |                     | $\odot$       |                                     | Commencer     Présenter un kahoot en di <b>Partager</b> Permettre à d'autres prése | rect maintenant<br>Intateurs d'utiliser ce kahoot |                |
|                         | -             | 15            | * Ajouter pl                                         | us de réponses                               |                     |               |                                     | Commencer                                                                          | La tour la plus haute                             |                |
|                         |               |               |                                                      |                                              |                     |               |                                     | Continuer à mod                                                                    | ifier                                             |                |
|                         |               |               |                                                      |                                              |                     |               |                                     | 0                                                                                  | Brendan Fraser                                    |                |

## Pré visualiser le Kahoot

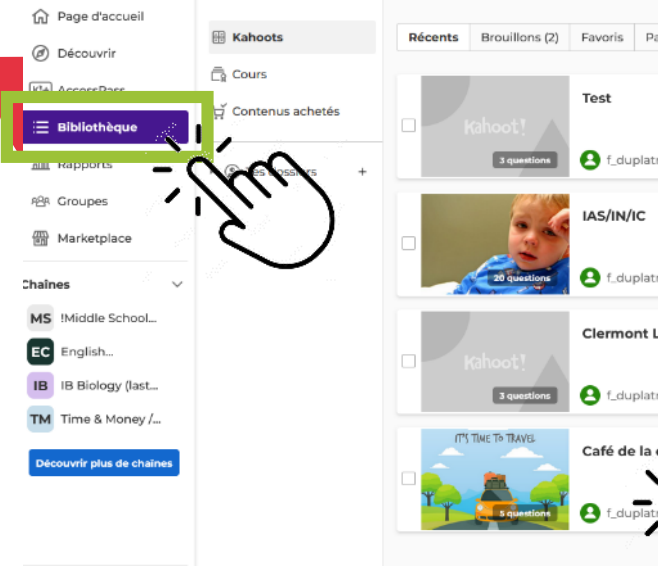

| s  | Brouillons (2)          | Favoris | Partage  | ies avec toi | Q | Rechercher |
|----|-------------------------|---------|----------|--------------|---|------------|
|    |                         | Test    |          |              |   |            |
|    | (anoot )<br>3 questions | 8 f_du  | platre 🙎 | 舟            |   |            |
|    | 5.5                     | IAS/IN/ | IC       |              |   |            |
| 1  | 20 questions            | 8 f_du  | platre & |              |   |            |
|    | (ahoot!                 | Clermo  | nt LYon  |              |   |            |
|    | 3 questions             | 8 f_du  | platre 🙎 |              |   |            |
| ۳s | TIME TO TRAVEL          | Café de | a la doc | 1            |   |            |

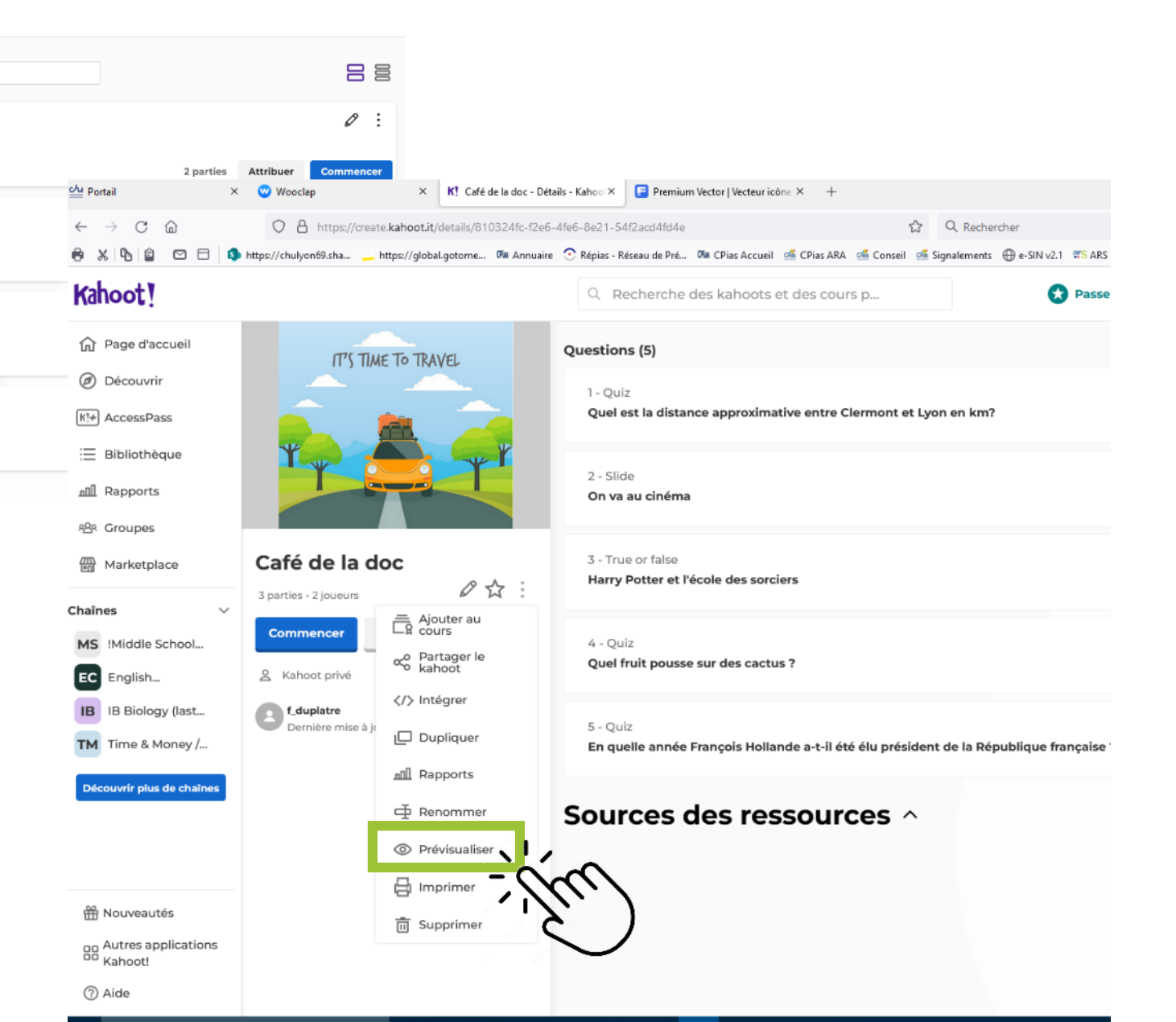

## Pré visualiser le Kahoot

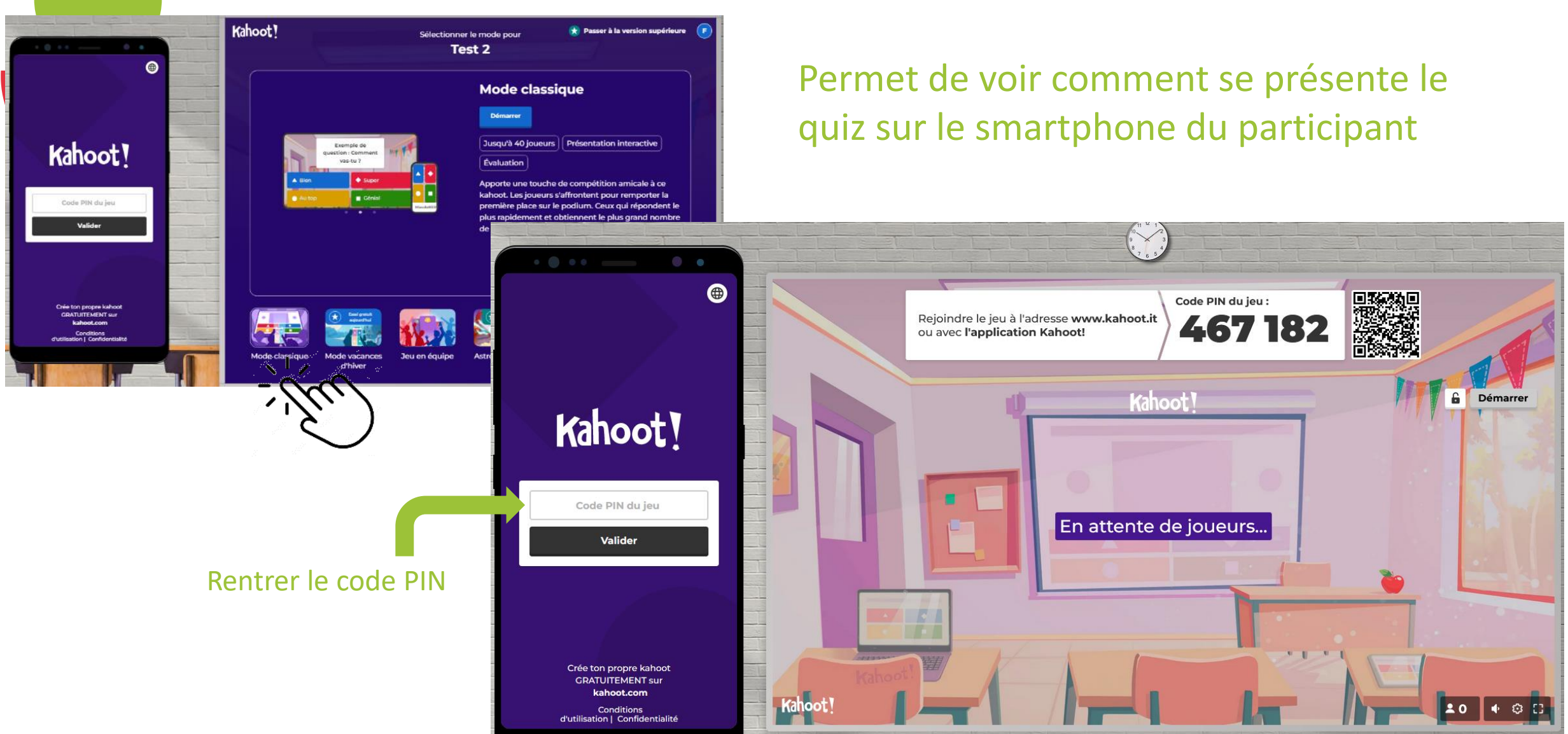

#### Pour afficher les questions et réponses sur le smarthphone

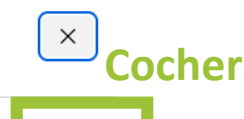

#### Lors du lancement du KHAOOT Afficher les questions et les réponses Kahoot! Les questions et les réponses 🚼 Passer à la version supérieure Sélectionner le mode pour s'affichent sur les appareils des joueurs. En savoir plus Café de la doc Mode classique Personnages Les joueurs peuvent ajouter une petite touche personnelle en Démarrer créant des personnages uniques. Exemple de question : Comment vas-tu î Jusqu'à 40 joueurs Présentation interactive Évaluation Thèmes Tout afficher (7) Apporte une touche de compétition amicale à ce kahoot. Les joueurs s'affrontent pour remporter la première place sur le podium. Ceux qui ٠ répondent le plus rapidement et obtiennent le plus grand nombre de bonnes A Bien Super réponses auront les meilleurs scores. Standard Winter Year of the Northern 0 Dragon lights Au top Génial ⊕ Langue Francais $\sim$ Musique Ы Image originale $\sim$ d'attente Essai gratuit aujour 🖈 Essai gratuit aujourd'h 🖈 Essai gratuit aujourd'hu Essai gratuit aujourd' 🖈 Essai gratuit auj Présentation ℑ Ordre aléatoire des questions 0 Royaumes Mode classique Mode vacances d'hiver Jeu en équipe Astronautes vs Robot La pyramide perdue Équipe sous-marine Conquête cosmique ∝ Ordre aléatoire des réponses 0

| Kahoot!                   | Q Rech               | erche des kahoots et d. | Passer à la version supérieure Créer       |                                                                |                                               |                | Ĵ |
|---------------------------|----------------------|-------------------------|--------------------------------------------|----------------------------------------------------------------|-----------------------------------------------|----------------|---|
| 合<br>Page d 왕왕 Groupe     | s que tu gères       | Q Rechercher            |                                            |                                                                |                                               | Créer un group | e |
| Croupe<br>Décou           | s auxquels tu<br>ens |                         |                                            |                                                                |                                               |                |   |
| K!+<br>Access Groupes rée | ents                 |                         |                                            | _                                                              |                                               |                |   |
| Bibliot CPias             |                      |                         | : 2*                                       |                                                                | Ŷ                                             |                |   |
| <b>سال</b> Créer un gro   | oupe +               |                         | Collaboration                              | Attribuer                                                      | Compétition                                   |                |   |
| Croup :                   |                      |                         | Grâce aux groupes, to<br>contenu, s'amuser | n équipe peut comr<br>et jouer ensemble. L<br>premier groupe ! | nuniquer, partager du<br>ance-toi et crée ton |                |   |
| Market                    |                      |                         |                                            |                                                                |                                               |                |   |

La version gratuite ne permet pas aux membres du groupe de modifier le Kahoot, On peut récupérer les rapport des KAHOOT attribués aux membres du groupe, Le nombres de membres du groupe dépend du type d'abonnement.

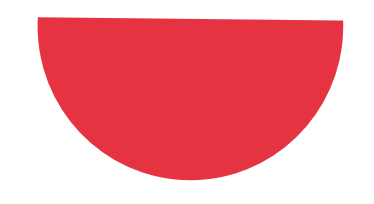

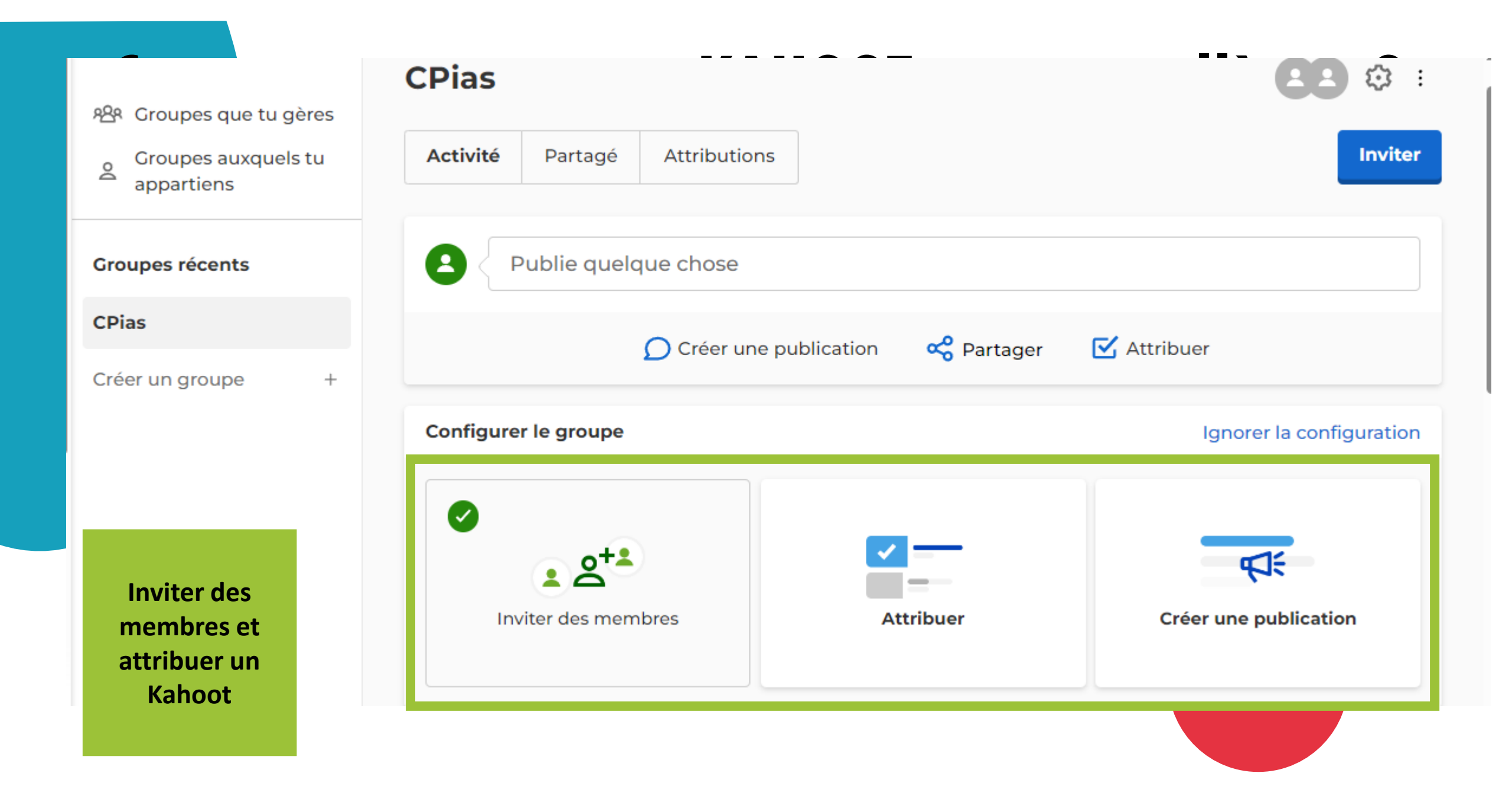

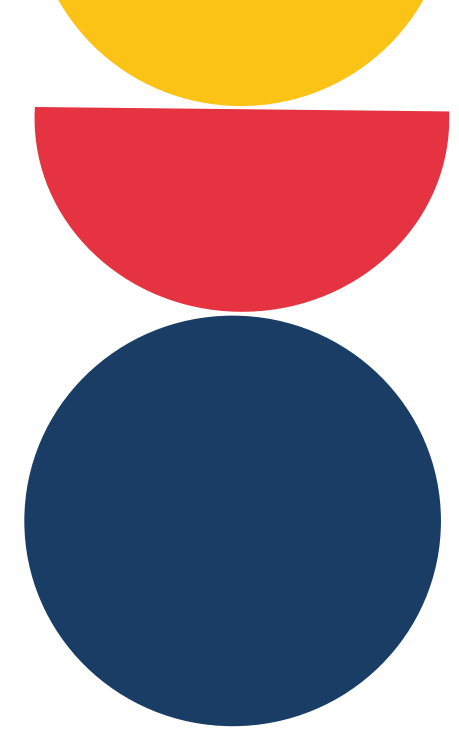

## **Pour les participants**

- Télécharger l'application et rentrer le code Pin ou Scanner le Qrcode ou
- Fournir le lien <a href="https://kahoot.it/">https://kahoot.it/</a>

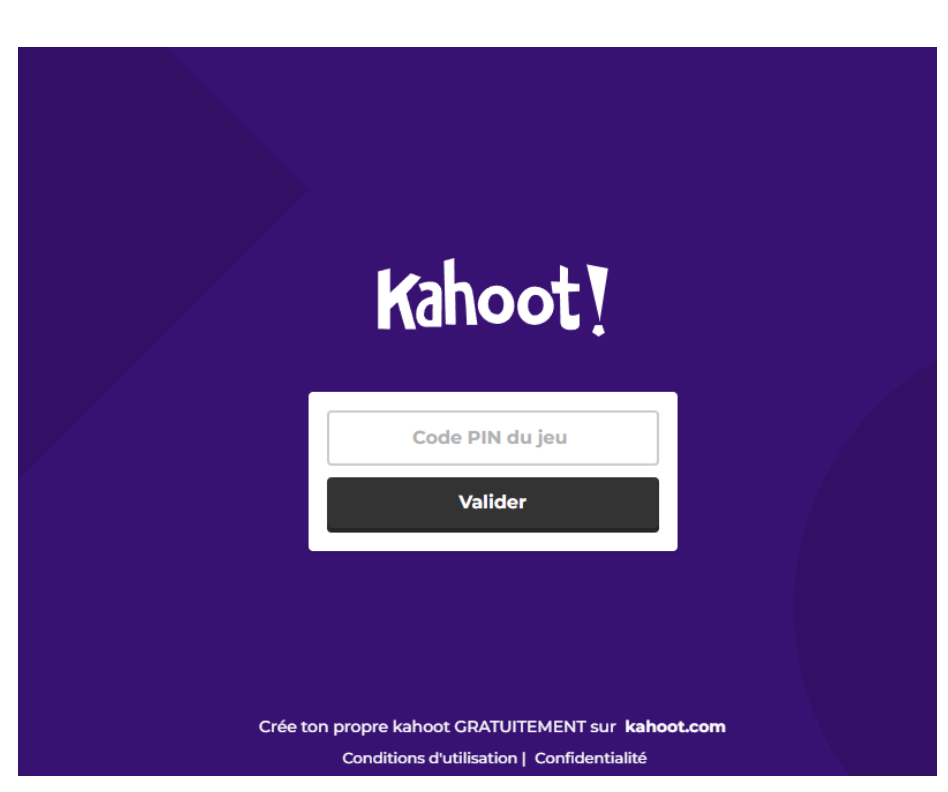

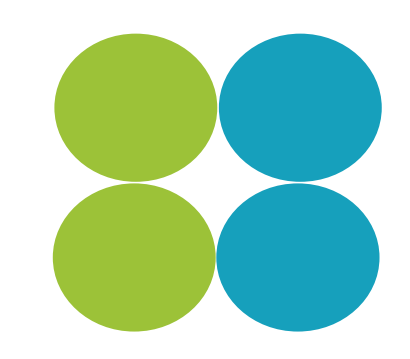

## Des tutos? C'est par ici

- <u>https://support.kahoot.com/hc/fr/articles/1150028847</u>
   <u>88-Comment-faire-un-kahoot-Guide-complet</u>
- <u>https://www.bienenseigner.com/kahoot-en-francais-</u> <u>comment-ca-marche/</u>
- <u>https://www.bing.com/videos/riverview/relatedvideo?</u> &q=tuto+kahoot+fran%c3%a7ais+2023&&mid=30E157
   <u>5DEA39DFA86C6C30E1575DEA39DFA86C6C&&FORM=</u> <u>VRDGAR</u>
- <u>https://www.bing.com/videos/riverview/relatedvideo?</u> &q=kahoot+fran%c3%a7ais&&mid=C4962429E0A6D63
   E2433C4962429E0A6D63E2433&&FORM=VRDGAR

#### Prêts à vous lancer?

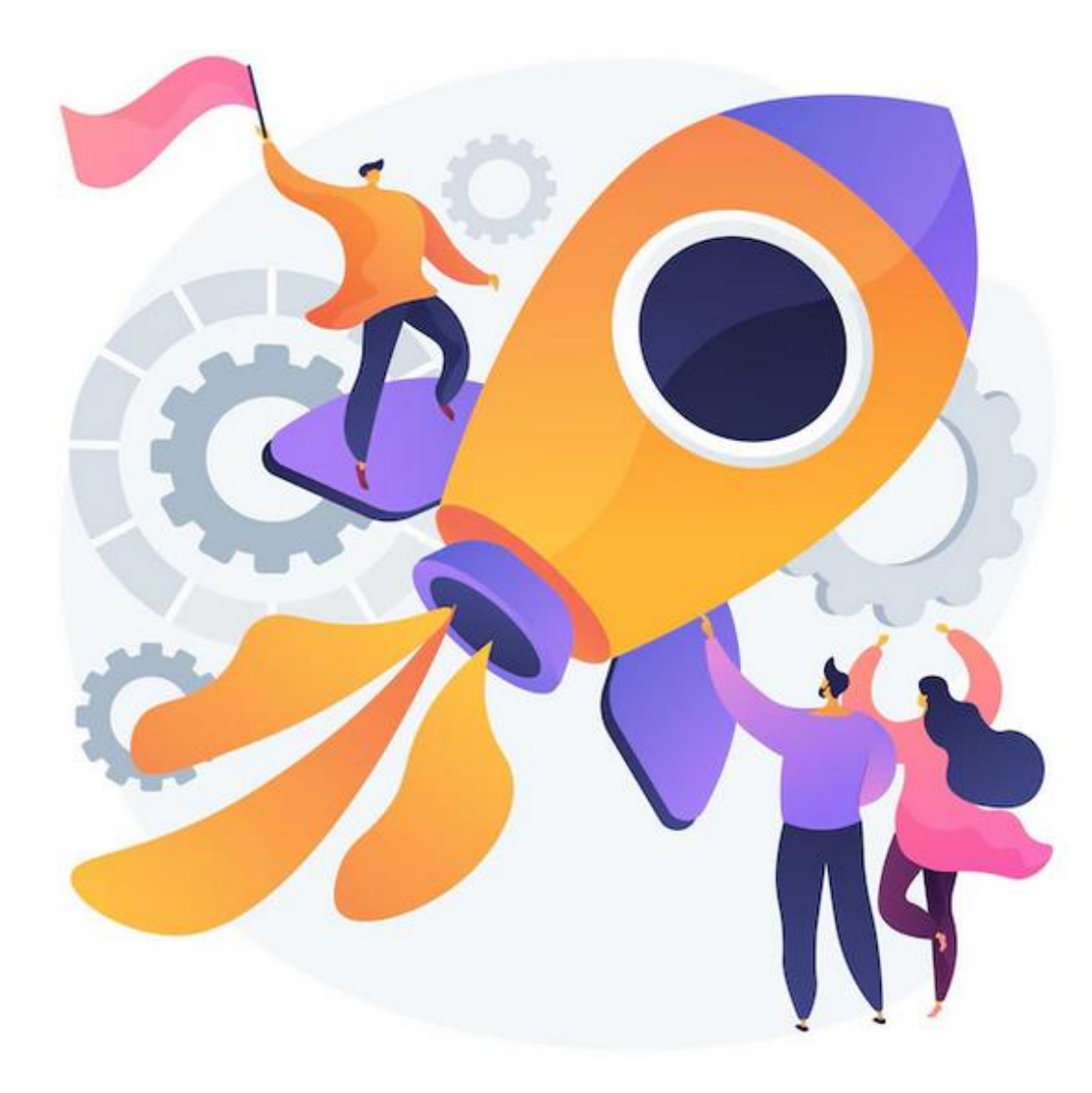

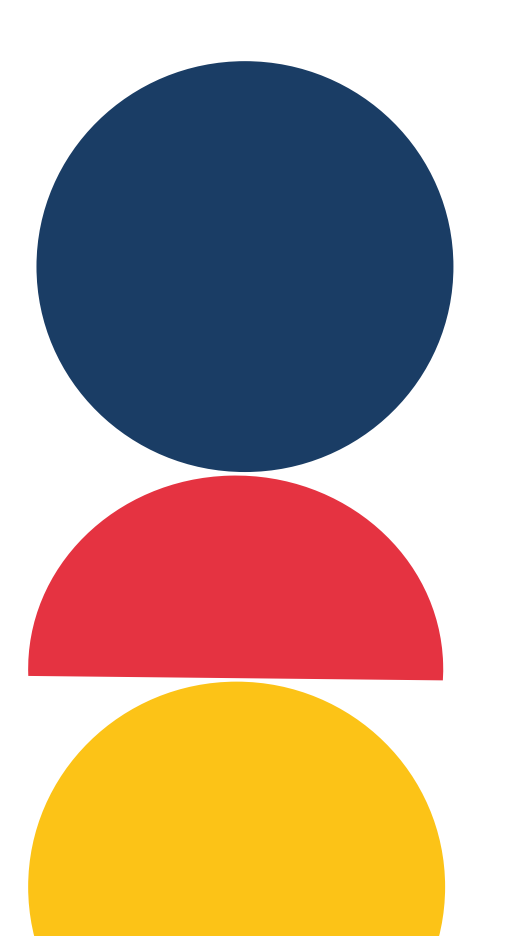